### **Easy Translation Options for ESOL Students**

\*Please allow students to use their personal devices for translation purposes. \*

#### 1. Microsoft Translate in Microsoft Word

- Microsoft Translate in Microsoft Word is especially helpful for documents that you have created.
- Step 1: Type a document.
- Step 2: Click the "Review" tab at the top of the screen.

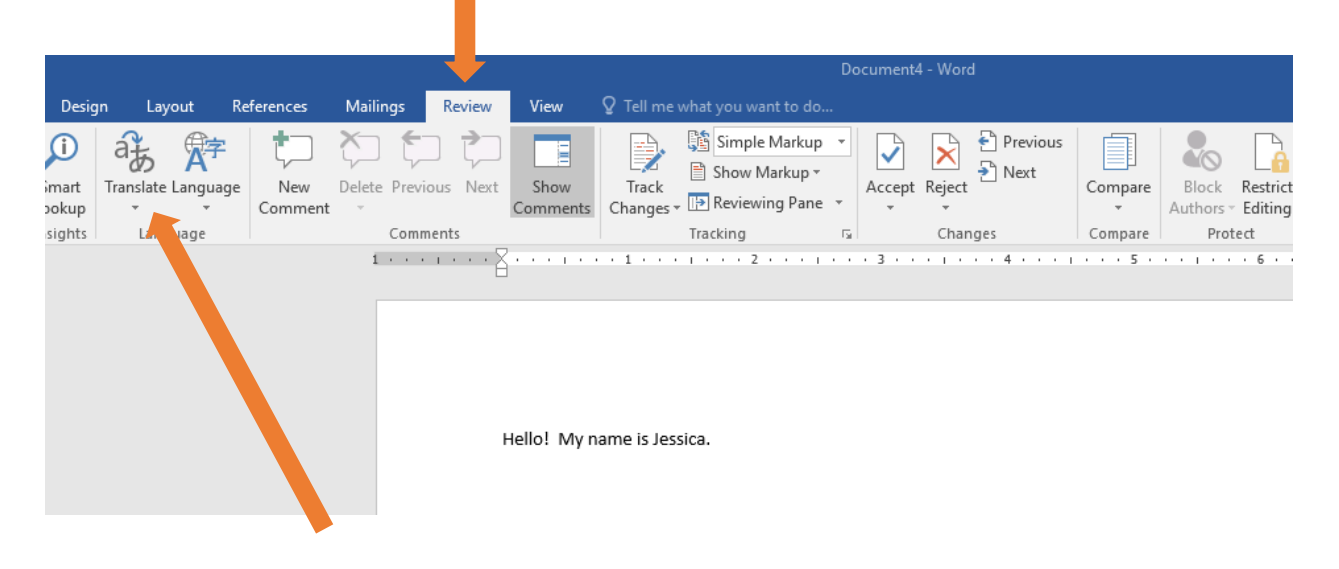

- Step 3: Click the "Translate" button.
- Step 4: Click "Choose Translation Language" and select your language from the dropdown menu and click "OK".

| Translation Language    | Options                                                   |    | ?  | ×      |
|-------------------------|-----------------------------------------------------------|----|----|--------|
| af Choose tra           | anslation languages                                       |    |    |        |
| Choose document         | t translation languages                                   |    |    |        |
| Translate <u>f</u> rom: | English (United States)                                   |    |    | $\sim$ |
| Translate t <u>o</u> :  | Spanish (Spain)                                           |    |    | $\sim$ |
| Choose Mini Trans       | slator language                                           |    |    |        |
| <u>T</u> ranslate to:   | $\stackrel{a_{\widetilde{D}}}{=}$ English (United States) |    |    | ~      |
|                         |                                                           | ОК | Ca | ncel   |

- Step 5: Click the "Translate" button again.
- Step 6: Click "Translate Document". A window will pop up asking if you want to send it over the internet to translate. Click "Yes".

|   | To translate your document, text will be sent over the Internet in a secured format to Microsoft or a third-party translatio<br>provider. | on service |
|---|----------------------------------------------------------------------------------------------------|------------|
| 1 | Do you want to proceed?                                                                                                    |            |
|   | Don't show again.                                                                                                    |            |
|   | Yes                                                                                                    | No         |

- Step 7: An internet browser will pop up with the translated version of your document.
- Step 8: Copy and paste the translated version back into your Word document. Some of the formatting may need correcting.

#### 2. Microsoft Translator App for Devices

- Use the microphone icon to translate speech.
- Use the keyboard icon to translate typed text.
- Use the camera icon to take a photograph of text that you want translated. After taking the photograph, the document will translate on the device screen.

#### 3. Google Translate Online

- Step 1: Type or copy/paste text into the textbox.
- Step 2: Choose the language to translate to.
- Step 3: The translation appears in the box on the right.
- Step 4: Instead of steps 1-3, you can upload documents to be translated. (Be sure to choose the desired final language.

| DETECT LANGUAGE | ENGLISH | SPANISH | FRENCH | ~ | ↔ | ENGLISH    | SPANISH | ARABIC | ~ |  |
|-----------------|---------|---------|--------|---|---|------------|---------|--------|---|--|
|                 |         |         |        |   |   | Translatio | on      |        |   |  |
|                 |         |         |        |   |   |            |         |        |   |  |

#### 4. Google Translate App for Devices

- Choose the language to translate to.
- Use the camera option to hover over text in English. It will automatically translate on the screen.
- Use the conversation button to talk back and forth. The app will automatically say the translated version out loud.

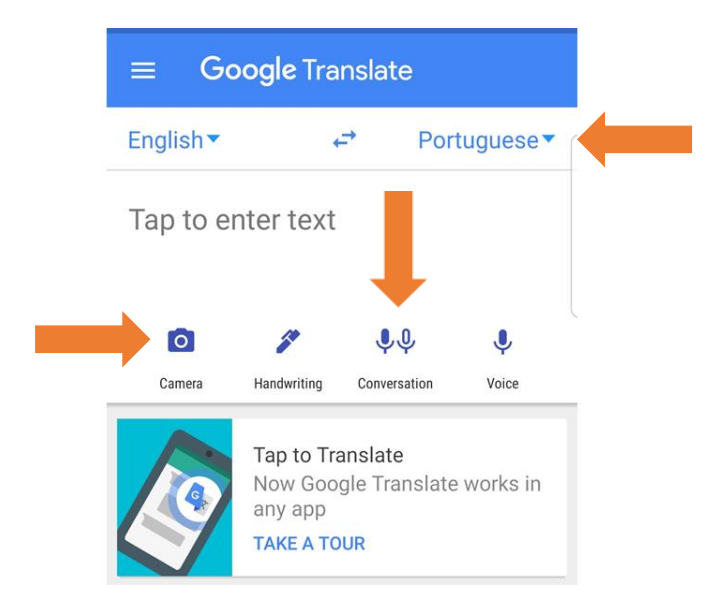

- 5. Web Translation in Google Chrome (can be used for translating Performance Matters Benchmarks)
  - Step 1: Right click on the screen.
  - Step 2: Click on "Translate to English".

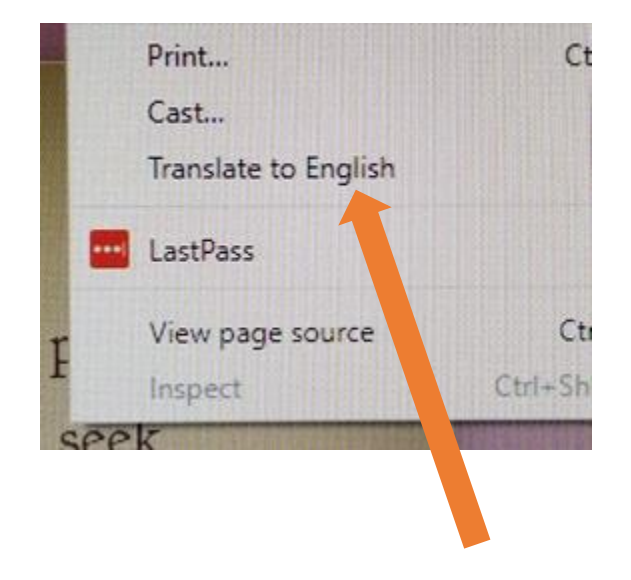

- Step 3: At the top of the page, a box will appear that says "This page could not be translated".
- Step 4: Click "Options".

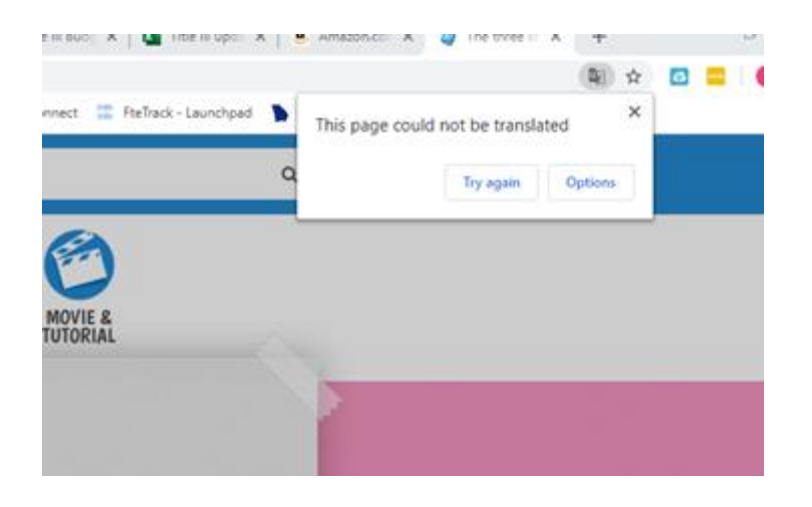

• Step 5: On the second drop down menu, choose the student's home language.

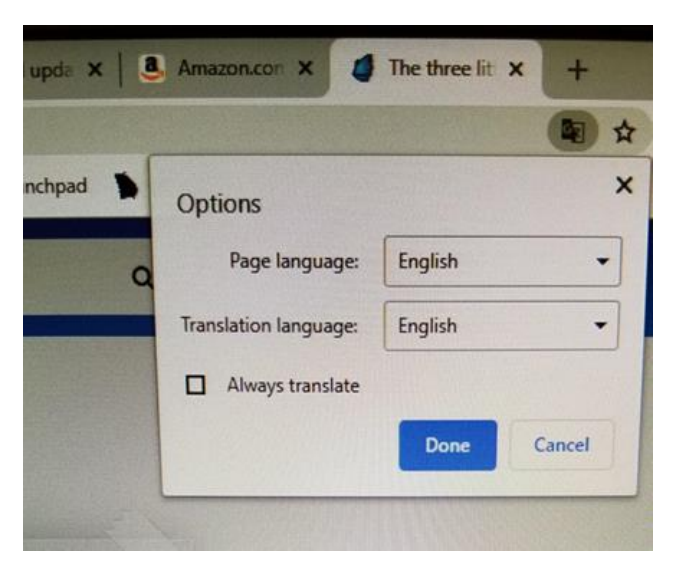

• Step 6: Click "Translate"

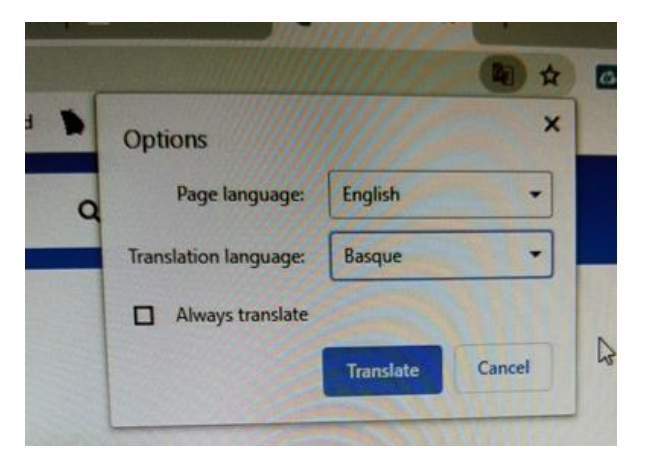

- Step 7: The text on the screen will then be translated.
- Step 8: To return to English, follow the same procedures as above, but choose English.

#### 6. Online Document Translator (Keeps Document Format)

- Step 1: <u>https://www.onlinedoctranslator.com</u>
- Step 2: Scroll down the screen and click "Translate Now".

| Ac<br>Mo<br>Pa | cept<br>obile<br>yments                         | *****                                                                                                    | Open an<br>receive<br>Get You<br>First Data. M                                                            | account a<br><b>\$100 back</b><br>r Quote Now<br>MERCHANT SERV | nd<br><<br>///ces |  |
|----------------|-------------------------------------------------|----------------------------------------------------------------------------------------------------|----------------------------------------------------------------------------------------------------|----------------------------------------------------------------|-------------------|--|
|                | Convert                                         | rt a PDF to Word<br>e the layout of any d<br>Select File<br>To Convert                                                 | Convert PDF to Ima<br>ocument format in<br>1. Click "Convert"<br>2. Add Extension<br>3. Start Converting! | ages Split a PDF<br>nto any language. F                        | Donate            |  |
|                | Preserves the layout<br>of your documents large | 104<br>uages supported and grow                                                                                        | No Installation<br>required                                                                               | No Registration<br>required                                    |                   |  |
| ۰.             |                                                 | Step 1: Cited Start<br>Step 2: Add Extension<br>Step 3: Start Converting<br>Start<br>Online PDF Converter<br>by Safety |                                                                                                    |                                                                |                   |  |
|                |                                                 | > Translate                                                                                                    | now                                                                                                    |                                                                | and and a start   |  |

• Step 2: Click "Upload File".

| DocTranslator Translator | Contact     | Convert a PDF to Word       | Convert PDF to Images | Split a PDF | Donate |
|--------------------------|-------------|-----------------------------|-----------------------|-------------|--------|
|                          |             | Instantly Translate a Docum | ent                   |             |        |
|                          |             | Drag & drop your file here  |                       |             |        |
|                          | Development | Upload file                 |                       |             |        |

• Step 3: If a PDF warning pops up, click "OK".

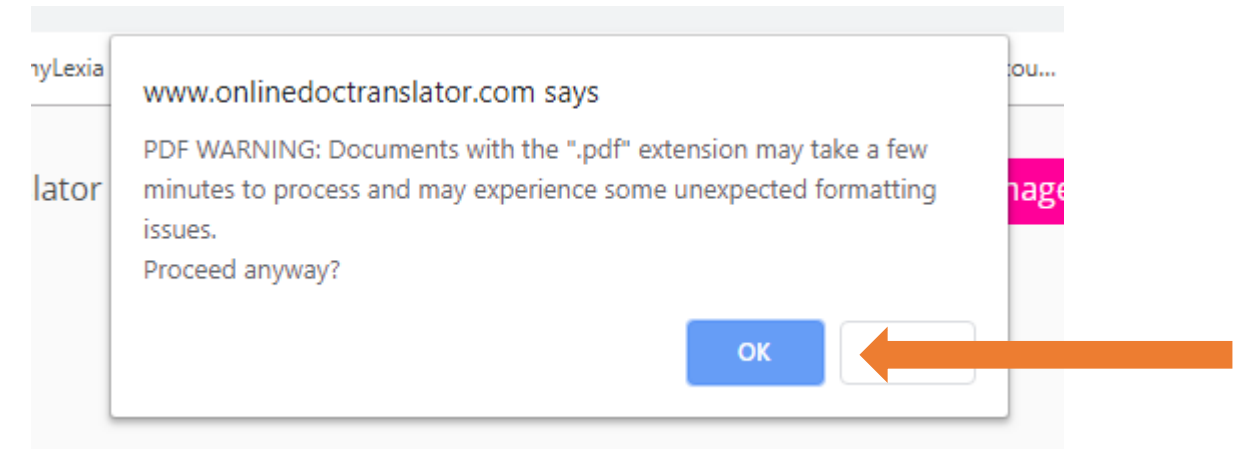

• Step 4: Choose a language to translate to. Then click "Translate".

|                                                       | 0.6 MB                                                                                |                           |  |
|-------------------------------------------------------|---------------------------------------------------------------------------------------|---------------------------|--|
| By up                                                 | loading a document, you agree to our ten                                              | ms and conditions.        |  |
| Get Fiber Int<br>with no insta                        | Server Access<br>allation costs.<br>Set connect<br>supported PORMATS<br>D D D D C A D | ed Spectrum<br>ENTERPHASE |  |
|                                                       | Black Friday Deals                                                                    | ES                        |  |
| By RetailMeNot<br>100s OF RETAILERS<br>UP TO 20% BACK | Up to 75% Off<br>All November Long!<br>Retail MeNot Get De                            | als                       |  |
|                                                       | YOURS FOR THE SAVING"                                                                 |                           |  |

• Step 5: Click "Download your translated document!"

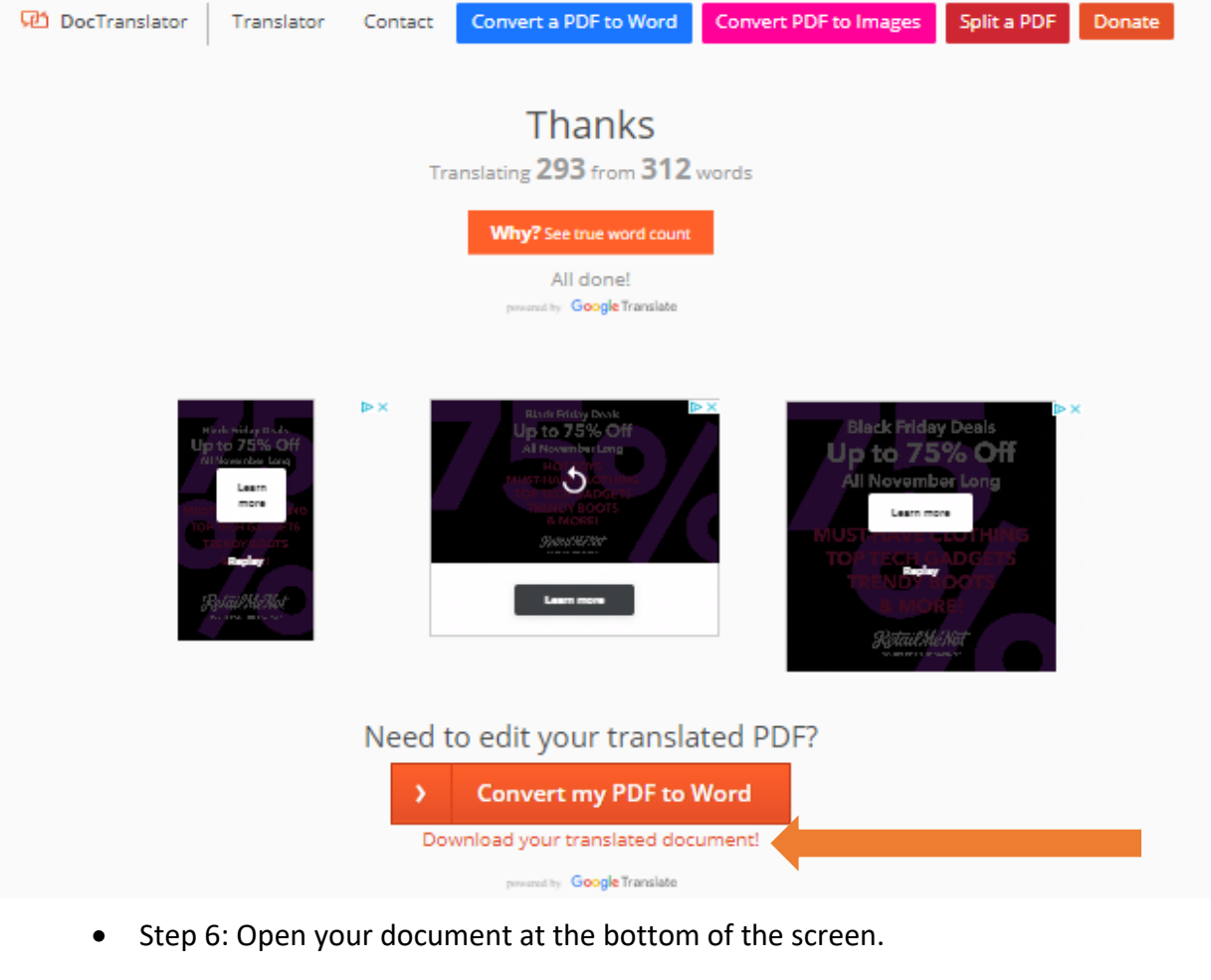

| f<br>♥<br>♥<br>₽   | Augusta DIRECTONS STORE<br>C   Walmart Superce<br>North Augusta DIRECTONS STORE<br>Need to<br>Directons<br>Directons | OPEN<br>De edit your translated PDF?<br>Convert my PDF to Word<br>Inload your translated document!                                                                                                    |
|--------------------|----------------------------------------------------------------------------------------------------|----------------------------------------------------------------------------------------------------|
| in<br>R<br>t       | Does this site help you<br>save time or money?<br>Say thanks by making a small donation.<br>We are a non-profit, run by volunteers.<br>\$ 15<br>PayPar                                                                                                    | Can't donate right now?   That's OK, tell your   friends about us instead!   If you found us helpful, please consider   sharing your experience with others. We'd   really appreciate it!   f factoot   f factoot   f facto |
|                    | Regulatory and Complian<br>helping you reduce risk and increase                                                                                                    | ICE OPEN                                                                                                    |
| November.en.es.pdf |                                                                                                    |                                                                                                    |

# 7. Talking Points for Parent Communication (better suited for secondary)

- Sign up for a teacher account at <a href="https://talkingpts.org/">https://talkingpts.org/</a>
- Invite parents to register. When parents register, they choose their home language.
- Follow the steps to add contacts.
- Send messages in English. Parents receive the message in their home language.

#### 8. ClassDojo for Parent Communication (better suited for elementary)

- Sign up for a teacher account at <a href="https://www.classdojo.com/">https://www.classdojo.com/</a>
- Invite parents to register. When parents register, they choose their home language.
- Follow the steps to add contacts.
- Send messages in English. Parents receive the message in their home language.

## 9. Remind for Parent Communication (best suited for both

#### elementary and secondary)

- Sign up for a teacher account at <a href="https://www.remind.com/">https://www.remind.com/</a>
- Invite parents to register.
- Send messages in English. Translate the message. Parents receive the message in their home language.
- You will need to create groups if you are going to send messages in several different languages.